## **Candidates Registration for BSB students**

• Open the Browser and type the *bsb.org.in* URL. In the menu bar choose

the Vocational Education, as depicted in the following image:

| Bhartiya Shiksha Board<br>Committed To Produce Global Citizens With<br>Traditional Ethos |                               | Follow Us 🕤 🎯 💌 🎐 in                             |
|------------------------------------------------------------------------------------------|-------------------------------|--------------------------------------------------|
| ABOUT $^{\vee}$ BOARD & COMMITTEES $^{\vee}$ MEDIA ROOM BYE-LAWS & RULES $^{\vee}$ R     | ESOURCES WHAT WE OFFER        | ACADEMIC APPLY FOR AFFILIATION PURCHASE BSB BOOK |
| 0.                                                                                       | Apply for Affiliation         |                                                  |
| Under the MOU Between National Institu                                                   | Academic                      | d Information Technology (NIFLIT)                |
|                                                                                          | Vocational Education          | in montation recimology (MEEN)                   |
| Pha                                                                                      | Physical Education Sports     |                                                  |
| вна                                                                                      | Calendar of Events / Holidays |                                                  |
|                                                                                          | Exam & Results                |                                                  |
|                                                                                          | Training                      |                                                  |
| STUDENT REGISTER : <u>Click here</u>                                                     | FAQ                           |                                                  |

• It will direct you to a page where you will find Student Register : Click here.

Download Manual for Candidates Registration : **Download PDF** 

• Read the declaration and click on check box. After that enter the captcha code.

| UIII                                                                                    | ne Registration Application Form For. O LEVEL (DSD Students                                                                      | 1                                                              |
|-----------------------------------------------------------------------------------------|----------------------------------------------------------------------------------------------------|----------------------------------------------------------------|
| Step By Step Instructions For Filling                                                   | O LEVEL Registration Form                                                                                                    | Download Brochure                                              |
| ∃ UploadedFileHandler.ashx                                                              | 1 / 10   - 100% +   🗄 👌                                                                                                    | ± ē :                                                          |
|                                                                                         |                                                                                                    |                                                                |
| Declaration / धाषणा 1. hereby declare that. I agree to abide by the rules and required. | lations of NIELIT and also to the decision of the Registration authority, regarding my eligibility for registration at the desir | ed level. I have noted that the Registration Authority has the |

# Online Registration Application Form For:-O LEVEL (BSB Students)

I hereby declare that, I agree to abide by the rules and regulations of NIELIT and also to the decision of the Registration authority, regarding my eligibility for registration at the desired level. I have noted that the Registration Authority has the right to withhold my Registration application or cancel the allotted Registration No. in addition to any other action as may be deemed fit in the event of any of the statements made above being found incorrect. (में एतद्वारा घोषणा करता/ करती हूँ कि मुझे aiab-flu सरसे में पंजीकरण होते मेरी योगयता के संबंध में राइ सु.प्री. सं. के नियम एवं विनियम तथा पंजीकरण प्राधिकारी का निर्णय भी मान्य है। मुझे सुचित है कि पंजीकरण प्राधिकारी को मेरा पंजीकरण आवेदन रोकने अथवा रद्द करने का अधिकार है। इसके अतिरिक्त उपरोक्त निर्विष्ट कथन सही न पाए जाने पर किसी भी प्रकार की कर्रवाई करने का अधिकार होगा।)

Enter Captcha
444158

• After that click on 'I Agree & Proceed' button.

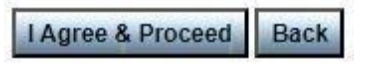

## **Registration Details**

• (Registration Application Form for Course- O LEVEL) page will be displayed for BSB students.

#### **REGISTRATION APPLICATION FORM FOR COURSE – O LEVEL**

|      |                                                                                                    |           |             | * अनिवाये फिल्डस (Mandatory fields) |
|------|----------------------------------------------------------------------------------------------------|-----------|-------------|-------------------------------------|
| 1. R | egistration Details / पंजीयन का विवरण                                                               |           |             |                                     |
| 1.0  | Have you got online reference number for enrollment with<br>NIELIT/Accreditation/Extension Center * | No / नहीं | ⊖ Yes / हां |                                     |

- Have you got online reference number for enrollment with NIELIT/Accreditation /Extension Centre) should be clicked No option.
- Registration sought for O LEVEL should be displayed.
- Applied as Direct (BSB) should be displayed.

| 1. R                                                                                                    | . Registration Details / पंजीयन का विवरण  |                         |   |
|----------------------------------------------------------------------------------------------------|-------------------------------------------|-------------------------|---|
| 1.0 Have you got online reference number for enrollment with<br>NIELIT/Accreditation/Extension Center * • • No / नहीं |                                           | ● No / नहीं ○ Yes / हां |   |
| 1.1                                                                                                    | Registration sought for / के लिए पंजीयन * | O LEVEL                 | ~ |
| 1.2                                                                                                    | Applied As / किसके रूप में आवेदन किया*    | Direct(BSB)             |   |

- Enter U-DISE code (i.e. School Code).

   1.2.1 Enter U-DISE Code
- Exam cycle should be displayed according to the open exam cycle. In case no cycle is shown, then contact Registration section.

| 1.3 | Exam Cycle / परीक्षा चक्र *<br>(Subject to Change *) | January, 2025 | Fee : Rs/- 500.00 @ |
|-----|------------------------------------------------------|---------------|---------------------|
|     |                                                      |               |                     |

• Registration fee will be Paid by field should be disabled (Candidate directly to NIELIT)

```
1.4 Registration Fee Will Be Paid By? / पंजीकरण शुत्क किसके द्वारा भुगतान
কিया जाएगा?*
```

### **Applicants Personal Details**

- Enter the Applicants Full name.
- Choose the Care of, if select Parents then Enter the Fathers name & Mothers name.

| 2.2 Care Of / देखभाल *              | Parents / माता पिता O Guardian / संरक्षक                         |
|-------------------------------------|------------------------------------------------------------------|
| 2.2.1 Father's Name / पिता का नाम * | Mr./श्री ✓<br>( Full Name As Per Educational/Legal Certificate ) |
| 2.2.2 Mother's Name / माता का नाम * | Mrs./웨파레                                                         |

• If choose Guardian, then Enter the Affidavit No. & Affidavit date. After that upload the Affidavit in PDF file (check the format) with size upto 100KB.

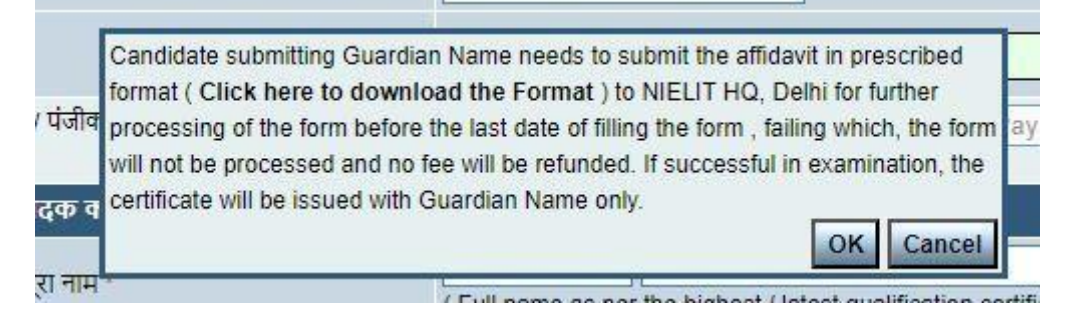

#### • Click on ok and after that

| 2.2 Care Of / देखभाल *                   | <ul> <li>Parents / माता पिता</li> <li>Guardian / संरक्षक</li> </ul> |
|------------------------------------------|---------------------------------------------------------------------|
| 2.2.1 Guardian's Name / संरक्षक का नाम * | ( Full Name As Per Educational/Legal Certificate )                  |
| 2.2.2 Affdavit No. / शपथ पत्र संख्या *   |                                                                     |
| 2.2.3 Affidavit Date / शपथ पत्र दिनांक * |                                                                     |
| 2.2.4 Affdavit / হাদ্ধ দর *              | Choose File No file chosen<br>(PDF file with size upto 100 KB)      |

- Select the Gender from dropdown.
- Select the DOB from calendar.
- Select the Marital Status.
- Select the Category from dropdown.
- Select the radio button in Yes or No in following sections Handicapped Ex-Serviceman

EWS

• Select the Religion from dropdown.

| 2. Ap | pplicant's Personal Details /आवेदक का व्यक्तिगत विवर | ण -                                                               |                                           |
|-------|------------------------------------------------------|-------------------------------------------------------------------|-------------------------------------------|
| 2.1   | Applicant's full name / आवेदक का पूरा नाम *          | Select  ( Full name as per the highest / latest qualific          | cation certificate or legal certificate ) |
| 2.2   | Care Of / देखभाल *                                   | Parents / माता पिता O Guardian /                                  | / संरक्षक                                 |
| 2.2.1 | Father's Name / पिता का नाम *                        | Mr./श्री V<br>(Full Name As Per Educational/Legal Certifie        | cate )                                    |
| 2.2.2 | Mother's Name / माता का नाम *                        | [Mrs./श्रीमती ♥]<br>( Full Name As Per Educational/Legal Certific | cate )                                    |
| 2.3   | Gender / लिंग*                                       | Select Gender                                                     | ~                                         |
| 2.4   | Date of Birth / जन्म दिनांक * (dd-Mon-yyyy)          | ( As per high school certificate in 'dd-Mon-yy                    | yy' format. i.e. '01-Jan-1990' )          |
| 2.5   | Marital Status / वैवाहिक स्थिति*                     | Select One                                                        | ~                                         |
| 2.6   | Category / ਰਾ1ਂ*                                     | Select One                                                        | ~                                         |
| 2.7   | Handicapped / दिव्यांग *                             | ● No / नहीं ○ Yes / हाँ                                           |                                           |
| 2.8   | Ex-Serviceman / पूर्व सेवाकर्मी *                    | ● No / নর্চা ◯ Yes / রাঁ                                          |                                           |
| 2.9   | EWS / आर्थिक रूप से कमजोर वर्ग *                     |                                                                   |                                           |
| 2.10  | Religion / धर्म *                                    | Select One                                                        | ~                                         |

### **Contact Details**

- Enter the Phone with STD code (it is not mandatory)
- Enter the Mobile Number & Email Address (These are mandatory)

| 3. C | 3. Contact Details / संपर्क विवरण              |                              |  |
|------|------------------------------------------------|------------------------------|--|
| 3.1  | Phone with STD code / दूरभाष एस टी डी कोड सहित | (एसटीडी कोड) (दूरभाष संख्या) |  |
| 3.2  | Mobile Number / मोबाइल नंबर *                  | +91                          |  |
| 3.3  | Email Address / ईमेल पता*                      | (e.g.abc@yahoo.com)          |  |

# Permanent Address Details

- Enter the complete address & city name.
- After that select the State & District.
- Enter the pin code of your district.

| 4. P | . Permanent Address Details / स्थायी पता विवरण |            |   |
|------|------------------------------------------------|------------|---|
| 4.1  | Address Line1/पता पंक्ति 1 *                   |            |   |
| 4.2  | Address Line2/पता पंक्ति 2 *                   |            |   |
| 4.3  | Address Line3/पता पंक्ति 3                     |            |   |
| 4.4  | City Name / शहर का नाम *                       |            |   |
| 4.5  | State / राज्य *                                | Select One | ~ |
| 4.6  | District / जिला *                              | Select One | ~ |
| 4.7  | Pin Code / पिन कोड *                           |            |   |

## **Correspondence Details**

- If correspondence details is same as Permanent address details then click on check box.
- If not then fill the complete details.

| 5. Correspondence Details / पत्राचार की सूचना | 🔳 Same as Permanent Address / स्थायी पता जैसा |
|-----------------------------------------------|-----------------------------------------------|
|                                               |                                               |

#### **Educational/Qualification Details**

• Select the Highest Educational Qualification from dropdown & it should be noticed that pursuing option is there or not. If not then the form must not be filled.

| 1 Highest Educational Qualification / उच्चतम शैक्षिक योग्यता *   | Select One                | ~ |
|------------------------------------------------------------------|---------------------------|---|
| 2 Year of Passing / उत्तीर्ण वर्ष *                              | Select One                |   |
| 3 If direct, experience in years / यदि डायरेक्ट, वर्षों का अनुभव | 10+ITI recognized<br>10+2 |   |
| Identification Details / पहचान की सूचना                          | NCVT - DP & CS / COPA     |   |
| 1 Aadhar Card Number / आधार कार्ड संख्या                         | Graduation or Higher      |   |
|                                                                  | Pursuing 9th              |   |
| Upload Photo / फोटो अपलोड करें *                                 | Pursuing 10th             |   |
| 2 Choose File No file chosen                                     | Pursuing 11th             |   |
| ( JPG, JPEG, GIF, PNG image with size upto 50 KB )               | Pursuing 12th             |   |

- Enter the year of passing. (future year)
- After that enter the experience in years, if no experience enter 0. Blank value not allowed.
   6.2 Year of Passing / उत्तीर्ण वर्ष \*
   6.3 If direct, experience in years / यदि डायरेक्ट, वर्षों का अनुभव

#### **Identification Details**

• Enter the Aaadhar Card Number (it is not mandatory)

7.1 Aadhar Card Number / आधार कार्ड संख्या

• After that Upload Photo, Signature & thumb impression (JPG, JPEG, GIF, PNG image with size upto 50KB). Filename may preferably not be very long.

| 7.2 | Upload Photo / ਯੀਟੀ अपलोड करें *<br>Choose File No file chosen<br>( JPG,JPEG,GIF,PNG image with size upto 50 KB )                                                  | Photo                 |
|-----|----------------------------------------------------------------------------------------------------|-----------------------|
| 7.3 | Upload Signature / हस्ताक्षर अपलोड करें *<br>Choose File No file chosen<br>( JPG, JPEG, GIF, PNG image with size upto 50 KB )                                      | Signature             |
| 7.4 | Upload left hand thumb impression / ৰাঁए हाथ के अंगूठे का निशान अपलोड<br>करें*<br>Choose File No file chosen<br>( JPG, JPEG, GIF, PNG image with size upto 50 KB ) | Left Thumb Impression |

• After that Visible Distinguishing Mark (if any)

```
7.5 Visible Distinguishing Mark / स्पष्ट पहचान चिन्ह *
```

• Enter the number you see into the textbox.(Captcha Code)

### **Declaration**

• Read the declaration and click on check box. After that click on Submit button.

8. Declaration / घोषणा (यदि हाँ तो बॉक्स ( ) पर क्लिक ( ) करें)
\*This is to certify that all the information submitted by me in this Online Registration Application Form is true and correct to the best of my knowledge and belief. If any information, furnished by me in this Online Registration Application Form, submitted by me is found to be incorrect, fake, misleading or illegal at any point of time, I will be solely responsible for any financial, social or legal action that may be taken against me by NIELIT at any point of time. / यह प्रमाणित किया जाता है कि मेरे द्वारा अनेलाइन पंजीकरण आवेदन प्रपत्र में दी गई सूचना मेरे ज्ञान विश्वास स सत्य व सही है। ऑनलाइन पंजीकरण आवेदन प्रपत्र में यदि मेरे द्वारा प्रदत सूचना किसी भी समय त्रुटिपूर्ण, जाली, भ्रामक व अवैध पायी जाती है तो नाइलिट द्वारा मेरे विरुद्ध किसी भी प्रकार की वित्तीय, सामाजिक व वैधानिक कार्यवाई की जा सकती है जिसके लिए मैं पूर्णरूप से उत्तरदाई रहुँगा।

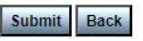

### **Preview**

• After submitting registration form, Preview page will be displayed. It should be checked that all data entered is correct and present in preview page. if not then click on back button correct the data and click on update button. Preview page should be displayed with complete data.

Dear Candidate, this is preview of registration form you are applying for. Please check all details in preview form and click on 'Final Submit' button if all the details are correct and you are satisfied with details shown in preview form. If you want to change the details click on 'Back' button to go back to registration form.

registration form. Once you click on 'Final Submit button, you can not modify the details and you will be asked for payment in next page(if payment will be paid to NIELIT).

| ROIT0724000005                                                             | 03-Jul-                                                                                                    | -2024 05·10·40 PM                       | Registration No.                               |                            |                |       |
|----------------------------------------------------------------------------|----------------------------------------------------------------------------------------------------|-----------------------------------------|------------------------------------------------|----------------------------|----------------|-------|
|                                                                            |                                                                                                    |                                         | Batch No.                                      |                            |                |       |
| 1. Registration Details / पंजीयन का विवरण                                  |                                                                                                    |                                         |                                                |                            |                |       |
| Registration for Course / पाठ्यक्रम के लिए पंजीय                           | न                                                                                                    | O level                                 |                                                |                            |                |       |
| Applied As / किसके रूप में आवेदन किया                                      |                                                                                                    | Direct(BSB)                             | Experience in years / वर्षों                   | का अनुभव                   |                |       |
|                                                                            |                                                                                                    | School Code:121777                      |                                                | 0                          | .00            |       |
| Whether already registered with DOEACC. / व<br>डीओईएसीसी के साथ पंजीकृत है | या पहले से ही                                                                                                    | No                                      |                                                |                            |                |       |
| 2. Applicant's Details / आवेदक का विवरण                                    |                                                                                                    |                                         |                                                |                            |                |       |
| Applicant's full name / आवेदक का पूरा नाम                                  |                                                                                                    | Mr. Sdsadsad                            |                                                |                            |                |       |
| Father's Name / पिता का नाम                                                |                                                                                                    | Mr. Sadsad                              |                                                |                            |                |       |
| Mother's Name / माता का नाम                                                |                                                                                                    | Mrs. Sdsad                              |                                                |                            |                |       |
| Gender / लिंग                                                              |                                                                                                    | Male                                    | Marital Status / वैवाहिक सि                    | धति s                      | ingle          |       |
| Date of Birth / जन्म दिनांक (dd/mm/yyyy)                                   |                                                                                                    | 01-Jan-2006                             | Category / वर्ग                                | G                          | General / सामा | न्य   |
| Handicapped / विकलांग                                                      |                                                                                                    | No                                      | Ex-Serviceman / पूर्व सेवाव                    | र्मी 🛛 🔊                   | lo             |       |
| Religion / धर्म                                                            |                                                                                                    | Hinduism                                |                                                |                            |                |       |
| 3. Contact Details / संपर्क विवरण                                          |                                                                                                    |                                         |                                                |                            |                |       |
| Phone with STD code / दरभाष एस टी डी कोड स                                 | हित                                                                                                    |                                         | Mobile Number / मोबाइल न                       | नंबर 9                     | 9999999999     |       |
|                                                                            |                                                                                                    |                                         |                                                |                            |                |       |
| Email Address / ईमेल पता                                                   | a                                                                                                    | abc[at]yahoo[dot]com                    |                                                |                            |                |       |
| 4. Permanent Address Details / स्थायी पता विवर                             | रण                                                                                                    |                                         |                                                |                            |                |       |
| Address Lin1/पता पंक्ति 1                                                  |                                                                                                    | Ghjghghj                                |                                                |                            |                |       |
| Address Line2/पता पंक्ति २ Sa                                              |                                                                                                    | Saadsad                                 |                                                |                            |                |       |
| Address Line3/पता पक्ति 3                                                  |                                                                                                    |                                         |                                                | 1                          |                |       |
| City Name/शहर का नाम                                                       |                                                                                                    | Delhi                                   | District / जिला                                | North Ea                   | st Delhi       |       |
| State / राज्य                                                              | 0                                                                                                    | Delhi                                   | Pin Code / 1पन काड                             | 110075                     |                |       |
| 5. Correspondence Details / पत्राचार की सूचना                              |                                                                                                    |                                         |                                                |                            |                |       |
| Address Lin1/पता पाक्त 1                                                   |                                                                                                    | Ghjghghj                                |                                                |                            |                |       |
| Address Line2/पता पाक्त 2                                                  |                                                                                                    | Saadsad                                 |                                                |                            |                |       |
| Address Line3/पता पाक्त 3                                                  |                                                                                                    |                                         |                                                |                            |                |       |
| City Name/शहर का नाम                                                       | 0                                                                                                    | Delhi                                   | District / जिला                                | North Ea                   | st Delhi       |       |
| State / राज्य De                                                           |                                                                                                    | Deini                                   | lhi Pin Code / ापन काड 110                     |                            |                |       |
| 6. Educational / Qualification Details / शौक्षक /                          | याग्यता का विवर                                                                                                    | ण                                       |                                                |                            |                |       |
| DOEACC Qualification / डाआइएसासा याग्यता                                   | 1                                                                                                    | No                                      |                                                |                            |                |       |
| Hignest Educational Qualification / उच्चतम शाक्षक                          | याग्यता ह                                                                                                    | Pursuing 9Th                            |                                                |                            |                |       |
| rear of Passing / ওরাণা বগ                                                 | 2                                                                                                    | 2025                                    |                                                |                            |                |       |
|                                                                            |                                                                                                    |                                         |                                                |                            |                |       |
| Visible Disunguisning Mark / 국내운 또한 테이터 테이터                                |                                                                                                    | 1/A                                     |                                                |                            |                |       |
| Mauriar Gard Number / आचार फाठ सख्या                                       | ľ                                                                                                    | N/A                                     |                                                |                            |                |       |
| y Declaration / SINUII                                                     |                                                                                                    |                                         |                                                |                            |                |       |
|                                                                            | - Annual Annual An | af much be available at a second at the | · ( )) ' [ ] ] ] ] ] ] ] ] ] ] ] ] ] ] ] ] ] ] | र्वं कि गोरे राज गर र रे र |                | 1 à I |

Online Registration Application Form:Software O level(O)

#### 

Final Submit Back

Left hand thumb impression / बाएं हाथ के अंगूठे का निशान

Signature of Applicant/ हस्ताक्षर

• After checking preview, click on **Final Submit button**.

### **Payment**

Payment options shall be shown after final submission of the form. Choose Online for Online payment and proceed as options are shown.

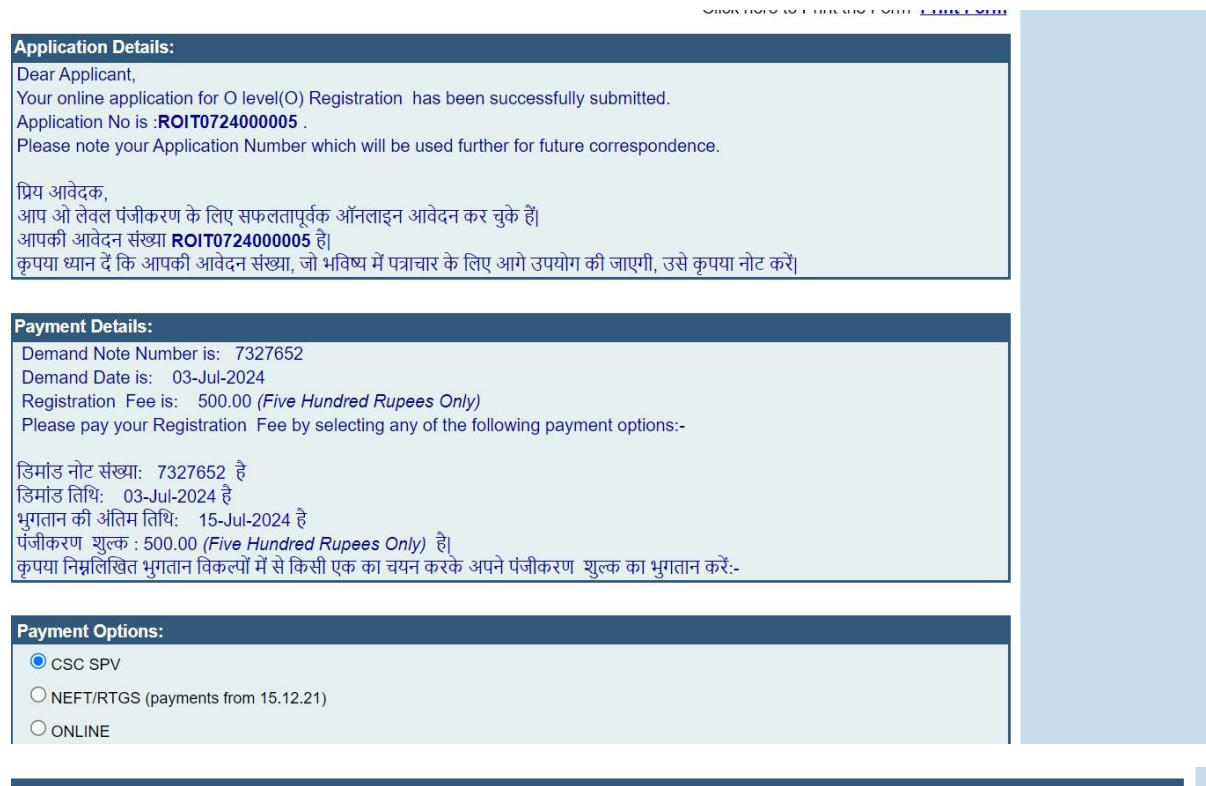

#### Payment Options:

 $\odot$  CSC SPV

O NEFT/RTGS (payments from 15.12.21)

ONLINE

#### Payment By Online:

Please make your Payment by Clicking on this link / कृपया इस लिंक पर क्लिक करके अपना भुगतान करें Pay Online

| Payment Methods          |   | Internet Banking | Merchant name × NATIONAL INSTITUTE × |  |  |
|--------------------------|---|------------------|--------------------------------------|--|--|
| Net Banking              | > | Popular Banks    | AND INFORMATION<br>TECHNOLOGY        |  |  |
| QR                       | > |                  | Order Id<br>3625573                  |  |  |
|                          | > | 🐼 kotak 📭 SBI    | Payment Amount<br><b>≇500 00</b>     |  |  |
|                          |   | Select Bank      |                                      |  |  |
|                          |   | Î Search Q       |                                      |  |  |
| Make Payment for ₹500.00 |   |                  |                                      |  |  |
|                          |   |                  | Privacy policy   Terms & conditions  |  |  |